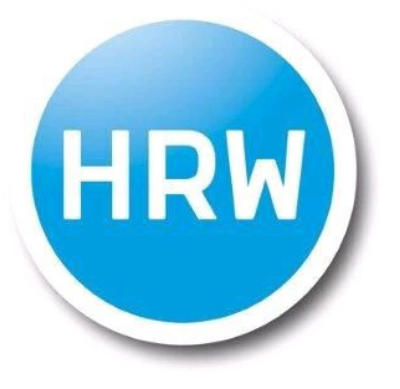

HOCHSCHULE RUHR WEST UNIVERSITY OF APPLIED SCIENCES

# sciebo

... für Studierende

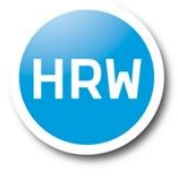

## Sicherer Cloud-Speicher für NRW Hochschulen

sciebo ist ein nicht-kommerzieller, kostenloser Cloud-Speicher für Forschung und Lehre. Er wird von 22 Hochschulen in NRW gemeinsam betrieben und vom Land NRW gefördert. Die Daten werden ausschließlich an drei Standorten in NRW gespeichert und verarbeitet (Münster, Bonn, Duisburg-Essen). Dadurch sind die Daten durch das strenge deutsche Datenschutzgesetz besonders geschützt. sciebo bietet zahlreiche Vorteile:

• Durch die automatische Synchronisation können Sie jederzeit von all Ihren Geräten oder über das sciebo-Webinterface auf Ihre Daten zugreifen.

- Auch das Teilen von einzelnen Dateien oder ganzen Ordnern mit anderen ist kinderleicht.
- Sie haben dabei stets die volle Kontrolle.
- sciebo bietet 30 GB Speicher, völlig kostenlos.

Und sciebo ist besonders sicher, da die Daten ausschließlich in NRW gespeichert werden - von den Unis in Bonn, Duisburg-Essen und Münster.

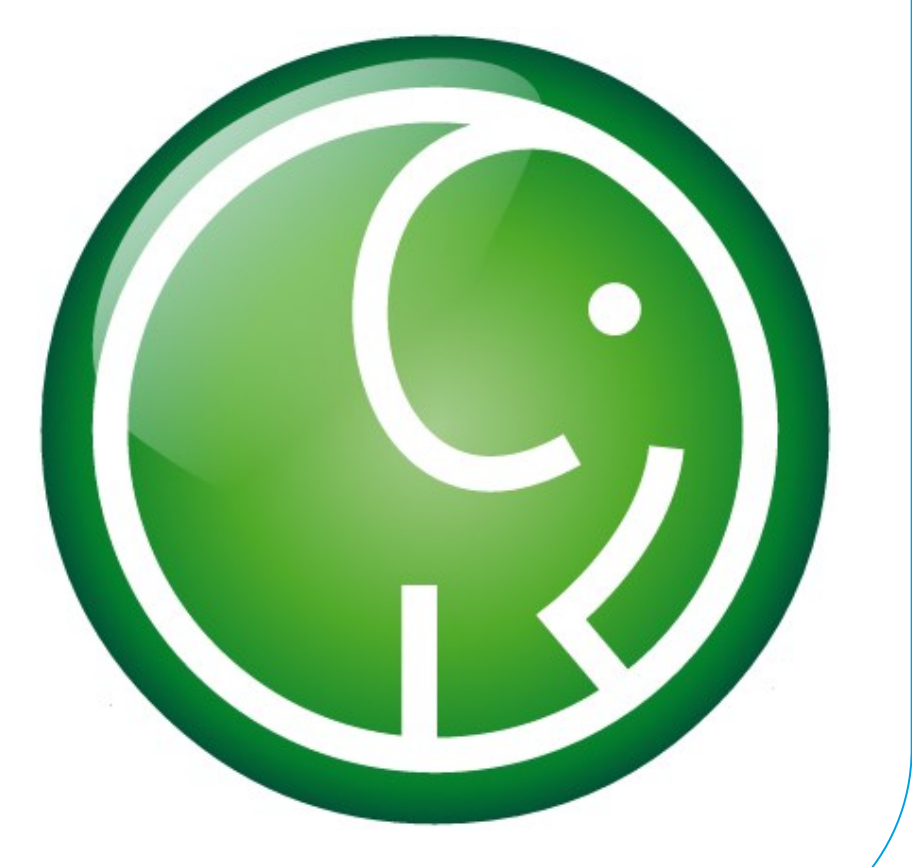

Auf der Seite https://www.sciebo.de finden Sie Antworten auf häufige Fragen, sowie Hilfe bei der Registrierung.

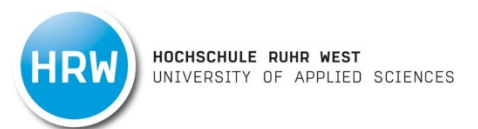

An der Hochschule Ruhr West ist es möglich 30GB kostenlosen Cloud Speicher über den Cloud Service sciebo zu erhalten. Die folgende Anleitung wird Ihnen die Registrierung erleichtern, damit Sie schnellen Zugang zu 30GB kostenlosem Speicher erhalten.

Die Seite http://www.sciebo.de/ anwählen

## 1. Registrierung anklicken.

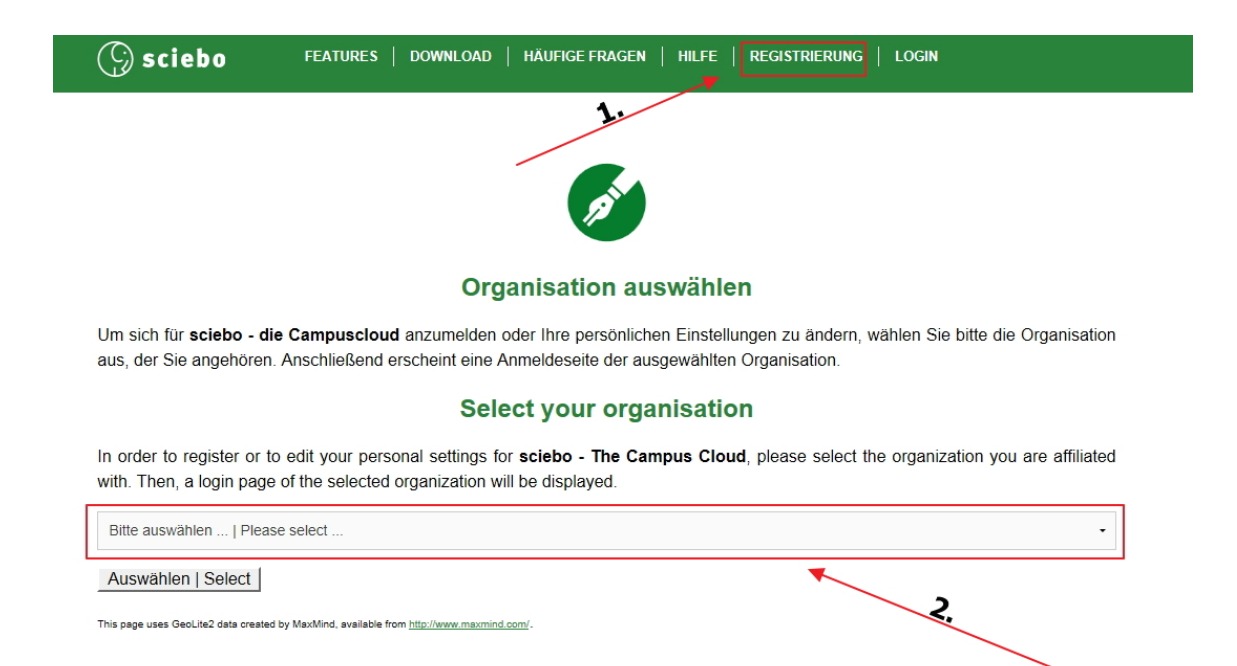

KONTAKT COMMUNITY AGB PROJEKT IMPRESSUM

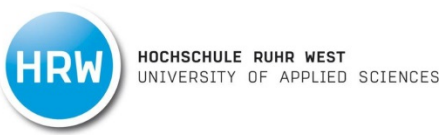

## 2. Hochschule auswählen.

| Um sich für sciebo - die Campuscloud anzumelden oder Ihre persönlichen Einstellungen zu ändern, wählen Sie bitte die Organisatiaus, der Sie angehören. Anschließend erscheint eine Anmeldeseite der ausgewählten Organisation.         Select your organisation         In order to register or to edit your personal settings for sciebo - The Campus Cloud, please select the organization you are affilia with. Then, a login page of the selected organization will be displayed.         Hochschule Ruhr West         Auswählen   Select                                | () sciebo                                              | FEATURES   DOWNLOAD                                                   | HÄUFIGE FRAGEN                                    | HILFE   RE                        | GISTRIERUNG                   | LOGIN                      |          |
|----------------------------------------------------------------------------------------------------|--------------------------------------------------------|-----------------------------------------------------------------------|---------------------------------------------------|-----------------------------------|-------------------------------|----------------------------|----------|
| Organisation auswählen         Um sich für sciebo - die Campuscloud anzumelden oder Ihre persönlichen Einstellungen zu ändern, wählen Sie bitte die Organisatiaus, der Sie angehören. Anschließend erscheint eine Anmeldeseite der ausgewählten Organisation.         Select your organisation         In order to register or to edit your personal settings for sciebo - The Campus Cloud, please select the organization you are affiliawith. Then, a login page of the selected organization will be displayed.         Hochschule Ruhr West         Auswählen   Select  |                                                        |                                                                       |                                                   |                                   |                               |                            |          |
| Organisation auswählen         Um sich für sciebo - die Campuscloud anzumelden oder Ihre persönlichen Einstellungen zu ändern, wählen Sie bitte die Organisatiaus, der Sie angehören. Anschließend erscheint eine Anmeldeseite der ausgewählten Organisation.         Select your organisation         In order to register or to edit your personal settings for sciebo - The Campus Cloud, please select the organization you are affilia with. Then, a login page of the selected organization will be displayed.         Hochschule Ruhr West         Auswählen   Select |                                                        |                                                                       | 12th                                              |                                   |                               |                            |          |
| Um sich für sciebo - die Campuscloud anzumelden oder Ihre persönlichen Einstellungen zu ändern, wählen Sie bitte die Organisatiaus, der Sie angehören. Anschließend erscheint eine Anmeldeseite der ausgewählten Organisation.  Select your organisation In order to register or to edit your personal settings for sciebo - The Campus Cloud, please select the organization you are affilia with. Then, a login page of the selected organization will be displayed.  Hochschule Ruhr West Auswählen   Select                                                              |                                                        | Org                                                                   | ganisation au                                     | swählen                           |                               |                            |          |
| Select your organisation In order to register or to edit your personal settings for sciebo - The Campus Cloud, please select the organization you are affiliat with. Then, a login page of the selected organization will be displayed. Hochschule Ruhr West Auswählen   Select                                                                                                    | Um sich für <b>sciebo - (</b><br>aus, der Sie angehöre | die Campuscloud anzumelden<br>n. Anschließend erscheint eine ,        | oder Ihre persönliche<br>Anmeldeseite der aus     | en Einstellunge<br>sgewählten Org | n zu ändern, w<br>janisation. | rählen Sie bitte die Organ | isation  |
| In order to register or to edit your personal settings for sciebo - The Campus Cloud, please select the organization you are affilia with. Then, a login page of the selected organization will be displayed. Hochschule Ruhr West Auswählen   Select                                                                                                    |                                                        | Sel                                                                   | ect your orga                                     | nisation                          |                               |                            |          |
| Hochschule Ruhr West Auswählen   Select                                                                                                    | In order to register or with. Then, a login pag        | to edit your personal settings f<br>ge of the selected organization w | for <b>sciebo - The Can</b><br>vill be displayed. | npus Cloud, pl                    | lease select th               | e organization you are af  | filiated |
| Auswählen   Select                                                                                                    | Hochschule Ruhr West                                   |                                                                       |                                                   |                                   |                               |                            | •        |
|                                                                                                    | Auswählen   Select                                     |                                                                       |                                                   |                                   |                               |                            |          |
| This page uses GeoLite2 data created by MaxMind, available from <u>http://www.maxmind.com/</u> .                                                                                                    | This page uses GeoLite2 data creat                     | ed by MaxMind, available from <u>http://www.maxmin</u>                | id.com/.                                          |                                   |                               |                            |          |

KONTAKT | COMMUNITY | AGB | PROJEKT | IMPRESSUM

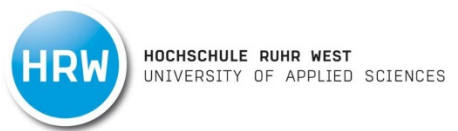

### 3. HRW Portal Benutzername und HRW Portal Passwort eingeben.

sciebo - die Campuscloud Hochschule Ruhr West | Kontakt | Impressum

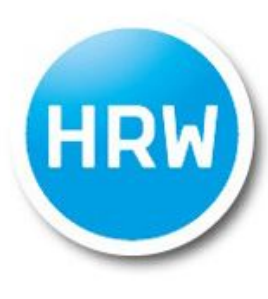

## HOCHSCHULE RUHR WEST UNIVERSITY OF APPLIED SCIENCES

Anmelden bei sciebo - die Campuscloud Registrierungs-Portal für sciebo

HRW Portal Benutzername

**HRW Portal Passwort** 

□ Anmeldung nicht speichern

Lösche die frühere Einwilligung zur Weitergabe Ihrer Informationen an diesen Dienst.

ANMELDEN

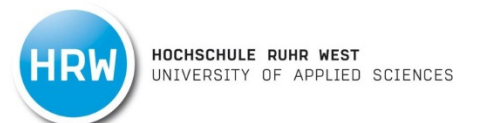

4. Neues Passwort für sciebo festlegen, Nutzungsbedingungen akzeptieren und anschließend aktualisieren.

| (C) sciebo                     | FEATURES   DOWNLOAD             | HÄUFIGE FRAGEN   HI         | lfe   <u>registrierung</u>                                  | LOGIN | Englis |
|--------------------------------|---------------------------------|-----------------------------|-------------------------------------------------------------|-------|--------|
|                                |                                 |                             |                                                             |       |        |
|                                |                                 |                             |                                                             |       |        |
|                                |                                 | alt                         |                                                             |       |        |
|                                |                                 |                             |                                                             |       |        |
| Herzlich willkomm              | en!                             |                             |                                                             |       |        |
| Ihr sciebo-Loginname la        | utet:                           |                             |                                                             |       |        |
|                                |                                 |                             |                                                             |       |        |
| Angezeigt werden Sie in        | n sciebo-System als:            |                             |                                                             |       |        |
|                                |                                 |                             |                                                             |       |        |
| Die Adresse Ihres scieb        | o-Servers lautet:               |                             |                                                             |       |        |
|                                |                                 |                             |                                                             |       |        |
| Bei Unstimmigkeiten in o       | dieser Angabe wenden Sie sic    | h bitte direkt an Ihre Hoch | schule.                                                     |       |        |
| sciebo-Zugang akt              | ualisieren und Passwor          | t ändern                    |                                                             |       |        |
| Wenn Sie ein neues Pas         | sswort für die sciebo-Dienste s | etzen möchten, geben Sie    | es bitte hier ein.                                          |       |        |
| Neues sciebo-Passwort          | :                               |                             | <ul> <li>Eigenes Passwort</li> <li>Sciebo wählen</li> </ul> | für   |        |
| Neues sciebo-Passwort          | (wiederholen):                  |                             |                                                             |       |        |
| Bestätigung                    |                                 |                             |                                                             |       |        |
| □Ja, ich habe die <u>Nutzu</u> | ingsbedingungen gelesen und     | bin damit einverstanden.    |                                                             |       |        |
| Jetzt mein sciebo-Kont         | to aktualisieren                |                             |                                                             |       |        |

I

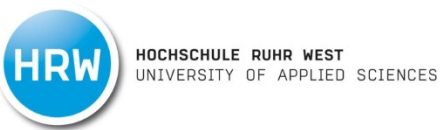

## 5. Auf Login klicken und Hochschule Ruhr West auswählen

| (S) sciebo | FEATURES   DOWNLOAD   HÄUFIGE FRAGEN   HILFE   REGISTRIERUNG | LOGIN | ENGLISH |
|------------|--------------------------------------------------------------|-------|---------|
|            | Login                                                        |       | J.      |

#### Sind Sie schon registriert?

Bevor Sie sich einloggen können, müssen Sie zunächst einen sciebo-Account anlegen. Hier geht es zum Registrierungsportal.

2.

#### Bitte wählen Sie anschließend Ihre Hochschule aus:

#### Universitäten

- FernUniversität Hagen
- Uni Aachen (RWTH)
- Uni Bonn
- Uni Duisburg-Essen
- Uni Köln
- Uni Münster
- Uni Paderborn
- Uni Wuppertal

#### Fachhochschulen und sonstige Hochschulen

- Deutsche Sporthochschule Köln
- FH Dortmund
- <u>FH Köln</u>
- FH Münster
- FH Südwestfalen
- Hochschule Bochum
- Hochschule Bonn-Rhein-Sieg
- Hochschule f
  ür Gesundheit
- Hochschule Niederrhein
- Hochschule Rhein-Waal
- Hochschule Ruhr West
- Westfälische Hochschule

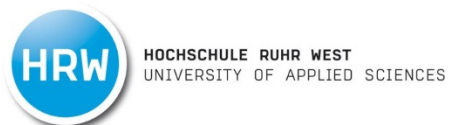

6. HRW Portal Benutzername@ad.hs-rw.de und selbst gewähltes sciebo Passwort eingeben.

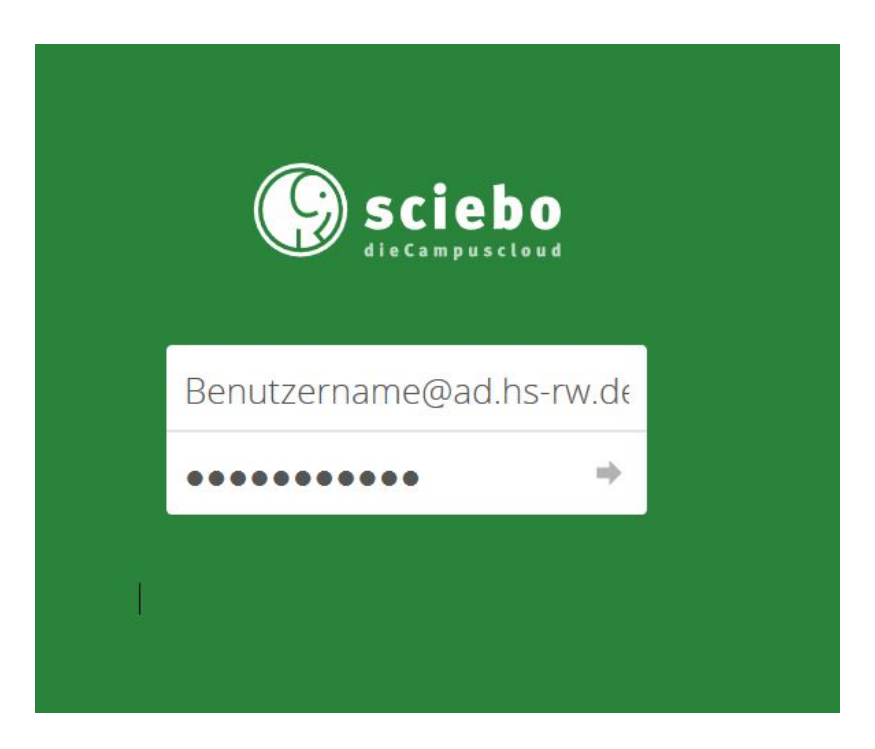

Damit ist Ihre Registrierung abgeschlossen.

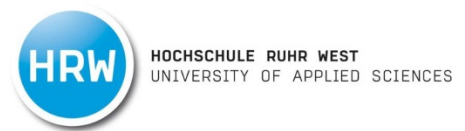

## Anwendungsmöglichkeiten

## Dokumente erstellen. Auf das Plus Klicken und Dokumentenart auswählen.

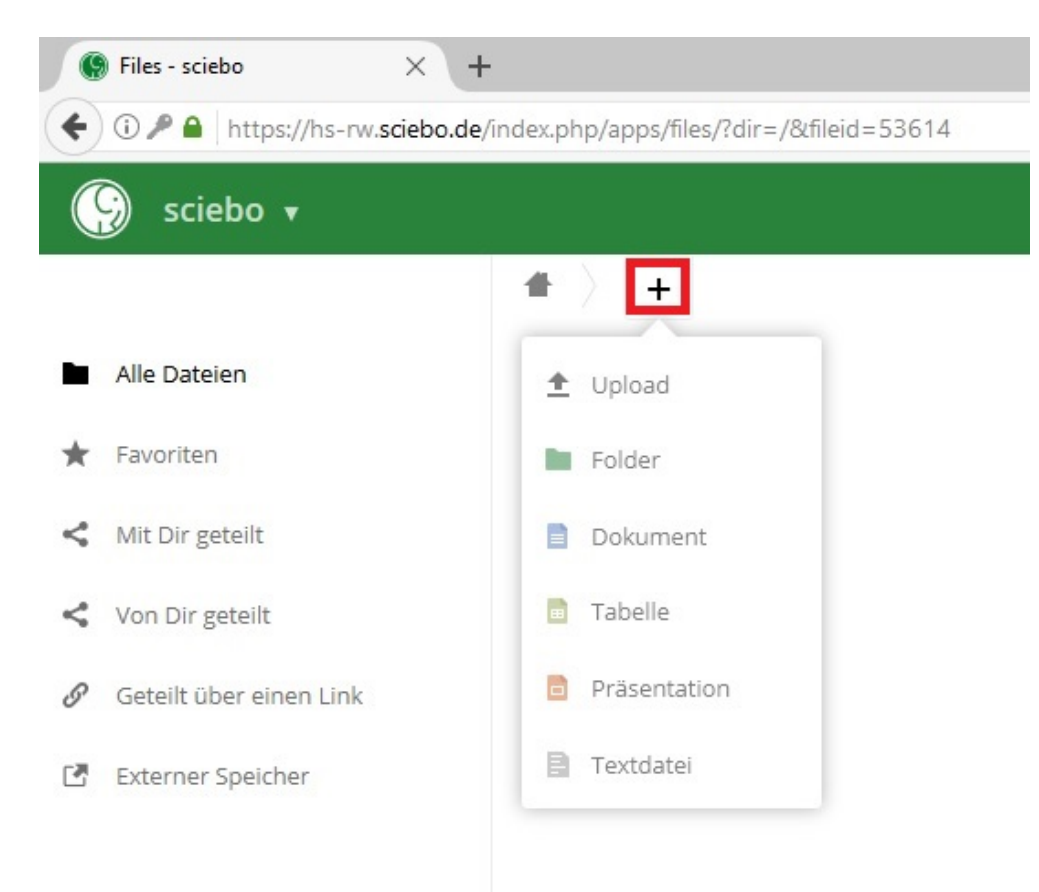

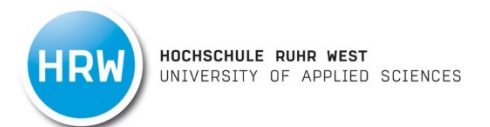

Dokumente mit anderen Usern teilen. Klicken Sie auf das Verzweigungssymbol und geben Sie anschließend den Benutzernamen (<u>Benutzername@ad.hs-rw.de</u>) der gewünschten Person ein.

| 🤪 sciebo 🕇                |           | ٩ |                                              |  |
|---------------------------|-----------|---|----------------------------------------------|--|
| Alle Dateien              |           |   | ×<br>Test.docx ⊗<br>★ 0 KB, vor einer Minute |  |
| ★ Favoriten               | Test.docx | < | Activities Comments Sharing Versionen        |  |
| < Mit Dir geteilt         | 1 file    |   | Mit Benutzern oder entfernten Benı $i$       |  |
| < Von Dir geteilt         |           |   | Link teilen                                  |  |
| Ø Geteilt über einen Link |           |   |                                              |  |
| LT Externer Speicher      |           |   |                                              |  |

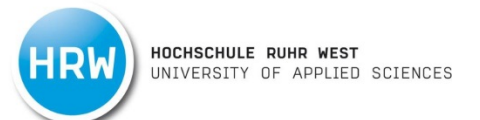

Interaktives Arbeiten von allen hinzugefügten Personen möglich. Um die Chatfunktion nutzen zu können, klicken Sie Auf das Personensymbol ganz links. Rechts davon sehen Sie die teilnehmenden Personen, sowie das Chatfenster.

|          | sciebo 🗸                                                                                                    |                                                                                                    |                                    | Boldys, Angelika | a (duanbold@ad.hs-rw.d                                                                                                | e) 🔻     |
|----------|----------------------------------------------------------------------------------------------------|----------------------------------------------------------------------------------------------------|------------------------------------|------------------|----------------------------------------------------------------------------------------------------|----------|
|          | Datei <mark>Startseite</mark> Einfügen Layout Review                                                                                                    | Plugins                                                                                                    | Test.docx                          |                  | <u>र</u> ्द्र•2                                                                                                    | Ð        |
| <b>f</b> | Image: Courier New         ✓         11         ✓           Image: Courier New         ✓         11         ✓           Image: Courier New         ✓         11         ✓      < | ∧         ∨         ⊨         ⊭         ⊡         ⊡         ⊥         ⊘         №           ◇         ✓         ✓         ✓         ✓         ✓         Ø         № | Normal Kein                        | Abstanc Hea      | adi 🗸 🗸                                                                                                    | ■ ~<br>& |
| q        | User 1<br>User 2                                                                                                    | 1 + 2 + 1 + 1 + 1 + 1 + 1 + 1 + 1 + 2 + 1 + 3 + 1 + 4 + 1 + 5 + 1 + 6 +                                                                                             | 1 • 7 • 1 • 8 • 1 • 9 • 1 • 10 • 1 | Zeilenab         | stand<br>h ∽ 1.15 ℃                                                                                                   | ٩        |
| ¢        |                                                                                                    |                                                                                                    |                                    | Absatza<br>Vor   | Nach                                                                                                    |          |
| <u>۶</u> |                                                                                                    | <u>ok</u> ?<br><u>Ja</u> , super, <u>danke</u> :)                                                                                                    |                                    | Erwei            | 0 cm 🗘 0.35 cm 🗘<br>Abstand zwischen Absätzen<br>her Formatierung<br>Hintergrundfarbe<br>terte Einstellungen anzeigen |          |

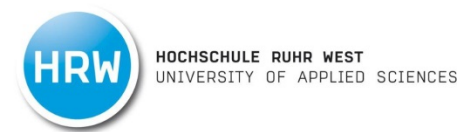

| Bei Fragen oder Anre<br>Ihr IT Service              | gungen wenden S                                 | Sie sich gerne an uns.                                                                                                    |
|-----------------------------------------------------|-------------------------------------------------|----------------------------------------------------------------------------------------------------|
| Campus MH<br>B3.02.001<br>Campus BOT<br>Raum 02.210 | E-Mail:<br>Telefon:<br>Internet:<br>HRW Portal: | <u>shk-it@hs-ruhrwest.de</u><br>+49 [0] 208 - 882 54 – 666<br><u>www.hochschule-ruhr-west.de</u><br><u>https://portal.hs-ruhrwest.de/service/it-service-studi/SitePages/Homepage.aspx</u> |
| Öffnungszeiten:                                     | montags – fre<br>09:00 – 18:00                  | itags<br>Uhr                                                                                                    |